# FMC CLI를 사용하여 ACE(Access List Element) 수 계산

### 목차

### 소개

이 문서에서는 액세스 제어 정책에서 어떤 규칙이 얼마나 많은 액세스 목록 요소로 확장되는지를 찾는 방법에 대해 설명합니다.

### 사전 요구 사항

### 요구 사항

다음 주제에 대한 지식을 보유하고 있으면 유용합니다.

- firepower 기술에 대한 지식
- FMC에서 액세스 제어 정책 구성에 대한 지식

### 사용되는 구성 요소

이 문서의 정보는 다음 소프트웨어 및 하드웨어 버전을 기반으로 합니다.

- Cisco FMC(Secure Firewall Management Center)
- Cisco FTD(Firepower 위협 방어)

이 문서의 정보는 특정 랩 환경의 디바이스를 토대로 작성되었습니다. 이 문서에 사용된 모든 디바 이스는 초기화된(기본) 컨피그레이션으로 시작되었습니다. 현재 네트워크가 작동 중인 경우 모든 명령의 잠재적인 영향을 미리 숙지하시기 바랍니다.

# 배경 정보

액세스 제어 규칙은 다음 매개변수 중 하나 또는 여러 조합을 사용하여 생성됩니다.

- IP Address(IP 주소)(Source and Destination)
- 포트(소스 및 대상)
- URL(시스템 제공 범주 및 맞춤형 URL)
- 애플리케이션 탐지기
- VLAN
- 영역

액세스 규칙에서 사용되는 매개변수의 조합에 따라 센서에서 규칙 확장이 변경됩니다. 이 문서에서 는 FMC의 다양한 규칙 조합 및 센서에서 각 관련 확장을 중점적으로 살펴봅니다.

# FMC CLI를 사용하여 ACE(Access List Element Count)를 계산하 는 방법

그림과 같이 FMC에서 액세스 규칙의 컨피그레이션을 고려하십시오.

| 5                                                   | Policies / A                                                 | I Manager       | ment Cen<br>of / Policy Edito | ter                  | Overview             | Analysis     | Policies | Devices  | Objects         | Integration               |                 | Deploy                          | <b>Q</b>                         | p ¢ 🖗                      | adr              | nin ~                | -1)-<br>615        | co SE  | CUR           | E                |
|-----------------------------------------------------|--------------------------------------------------------------|-----------------|-------------------------------|----------------------|----------------------|--------------|----------|----------|-----------------|---------------------------|-----------------|---------------------------------|----------------------------------|----------------------------|------------------|----------------------|--------------------|--------|---------------|------------------|
| Port-scan test Try New UI Layout Analyze Hit Counts |                                                              |                 |                               |                      |                      |              |          |          | Ca              | incel                     |                 |                                 |                                  |                            |                  |                      |                    |        |               |                  |
|                                                     | Rules Secu                                                   | rity Intelligen | ce HTTP                       | Responses            | Logging              | Advanced     | i        |          |                 | Prefilter Policy          | y: Default Pref | filter Policy                   | Decrypt                          | Inheritance<br>ion Policy: | Setting:<br>None | l Po<br>Id           | licy As<br>lentity | Policy | ents<br>: Non | <u>(1)</u><br>ie |
| E                                                   | ilter by Device                                              | T Search        | n Rules                       |                      |                      |              |          |          |                 |                           | ×               | Show R                          | tule Conflic                     | ts 🛛 +                     | Add Cat          | egory                | -                  | ⊢ Ado  | l Rule        |                  |
| #                                                   | Name                                                         | Source<br>Zones | Dest<br>Zones                 | Source<br>Networks   | Dest<br>Networks     | VLAN<br>Tags | Users    | Applicat | Source<br>Ports | Dest<br>Ports             | URLs            | Source<br>Dynamic<br>Attributes | Destina<br>Dynamic<br>Attributes | Action                     | P6 0             | 0.                   | A 🗆                | 8,     | •             | ¢                |
| $\sim$                                              | Mandatory - Por                                              | t-scan test (1  | 1-1)                          |                      |                      |              |          |          |                 |                           |                 |                                 |                                  |                            |                  |                      |                    |        |               |                  |
| 1                                                   | Rule 1                                                       | Any             | Any                           | 10.1.1.1<br>10.2.2.2 | 10.3.3.3<br>10.4.4.4 | Any          | Any      | Any      | Any             | TCP (6):80<br>TCP (6):443 | Any             | Any                             | Any                              | C Allow                    | 15 0             | $\mathbb{I}_{0}^{-}$ | 20                 | Ē.     | • /           | Ì                |
| $\sim$                                              | Default - Port-so                                            | an test (-)     |                               |                      |                      |              |          |          |                 |                           |                 |                                 |                                  |                            |                  |                      |                    |        |               |                  |
| Th                                                  | There are no rules in this section. Add Pule or Add Category |                 |                               |                      |                      |              |          |          |                 |                           |                 |                                 |                                  |                            |                  |                      |                    |        |               |                  |

액세스 제어 정책의 규칙 컨피그레이션

FTD CLI에서 이 규칙이 표시되는 경우, 이 규칙이 8개의 규칙으로 확장되었음을 알 수 있습니다.

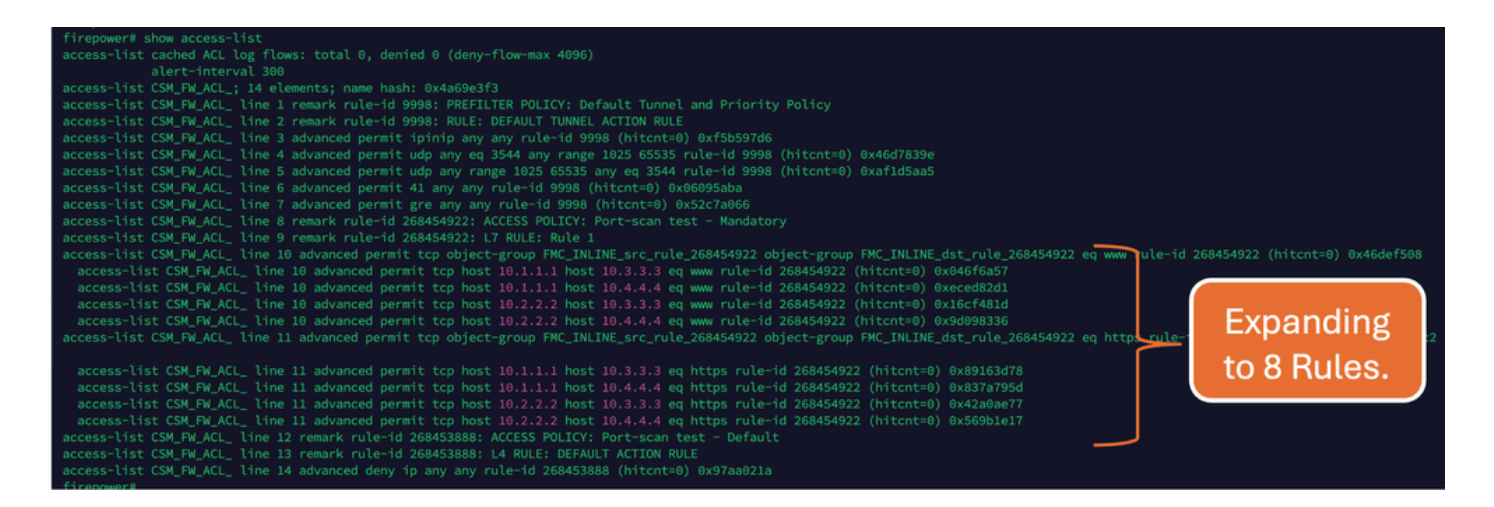

FMC CLI에서 perl 명령을 사용하여 어떤 규칙이 얼마나 많은 액세스 목록 요소로 확장되고 있는지 확인할 수 있습니다.

<#root>

perl /var/opt/CSCOpx/bin/access\_rule\_expansion\_count.pl

root@firepower:/Volume/home/admin# perl /var/opt/CSC0px/bin/access\_rule\_expansion\_count.pl

Secure Firewall Management Center for VMware - v7.4.1 - (build 172)

Access Control Rule Expansion Computer

Enter FTD UUID or Name:

> 10.70.73.44

-----

Secure Firewall Management Center for VMware - v7.4.1 - (build 172)

Access Control Rule Expansion Computer

Device:

UUID: 93cc359c-39be-11d4-9ae1-f2186cbddb11

Name: 10.70.73.44

Access Control Policy:

UUID: 005056B9-F342-0ed3-0000-292057792375

Name: Port-scan test

Description:

Intrusion Policies:

| UUID                                    | NAME                          |               | I                       |
|-----------------------------------------|-------------------------------|---------------|-------------------------|
|                                         |                               |               |                         |
| Date: 2024-Jul-17 at 06:51:55 UTC       |                               |               |                         |
| NOTE: Computation is done on per rule b | basis. Count from shadow rule | es will not b | pe applicable on device |
| Run "Rule Conflict Detection" tool on A | AC Policy for specified devic | ce to detect  | and optimise such rul   |
|                                         | NAME                          | <br>I         | COUNT                   |
| 005056B9-F342-0ed3-0000-000268454919    | Rule 1                        | <br>          | 8                       |
| TOTAL: 8                                |                               |               |                         |
| Access Rule Elements Count on FTD: 14   |                               |               |                         |
|                                         |                               |               |                         |

>>> My JVM PID : 19417

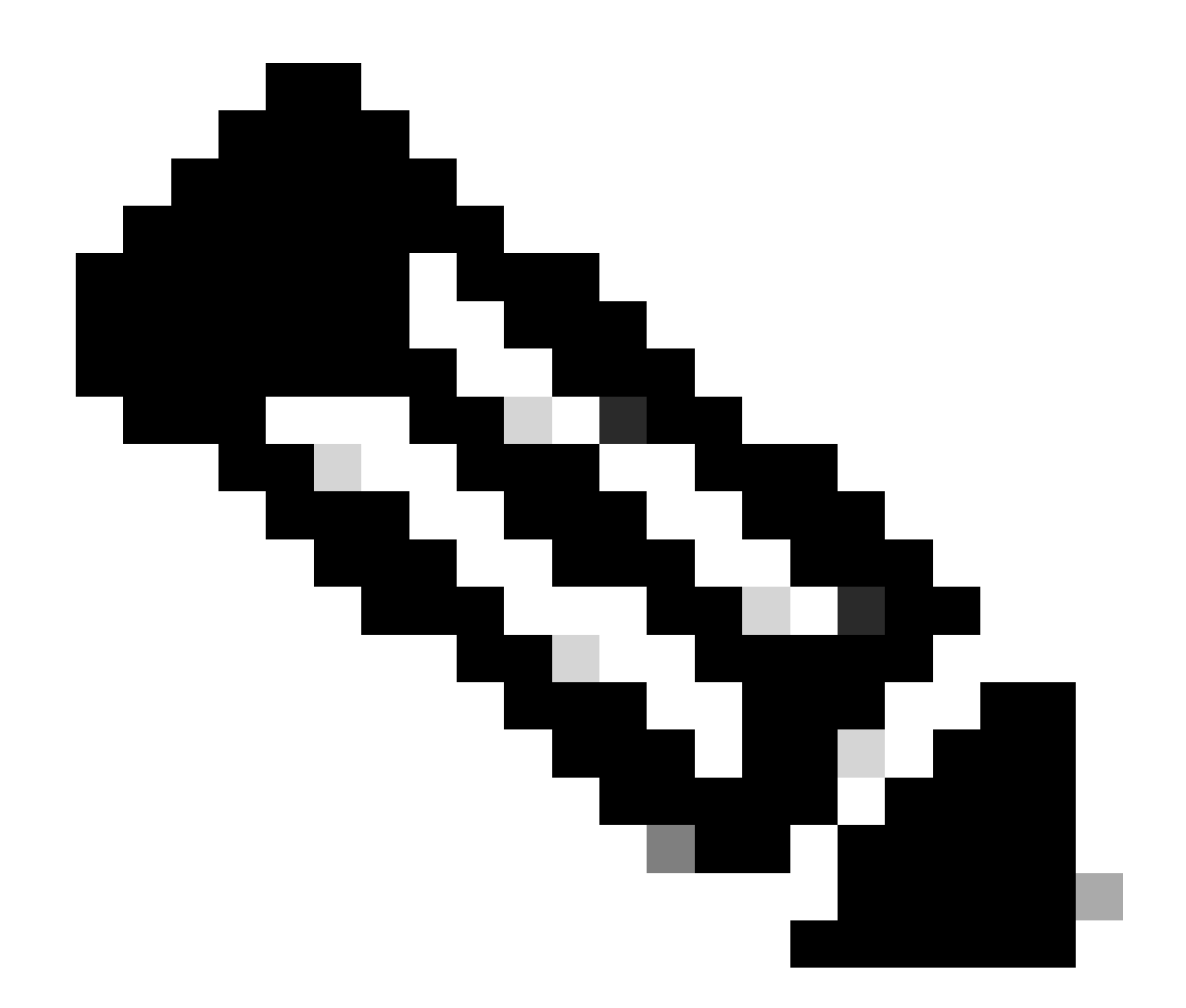

참고: FTD의 액세스 규칙 요소 개수: 14. 여기에는 기본 FTD 규칙 집합(Pre-filter) 및 기본 액세스 제어 규칙도 포함됩니다.

기본 사전 필터 규칙은 FTD CLI에서 확인할 수 있습니다.

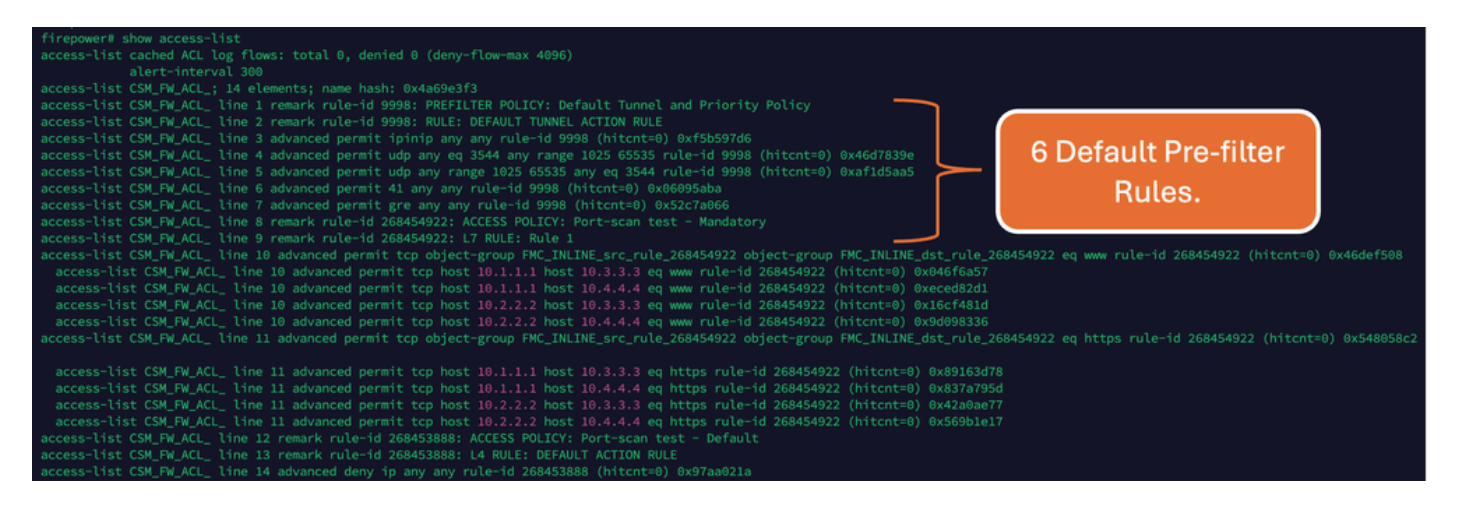

# High ACE의 영향

- 높은 CPU가 표시됩니다.
- High Memory(높은 메모리)를 확인할 수 있습니다.
- 장치 느림을 관찰할 수 있습니다.
- 구축 실패/구축 시간 연장

# OGS(Object Group Search) 활성화 시기 결정

- ACE 수가 디바이스 ACE 제한을 초과합니다.
- OGS를 활성화하면 디바이스 CPU에 부담이 가중되므로 디바이스의 CPU가 아직 높지 않습 니다.
- 비생산 시간 동안 활성화합니다.

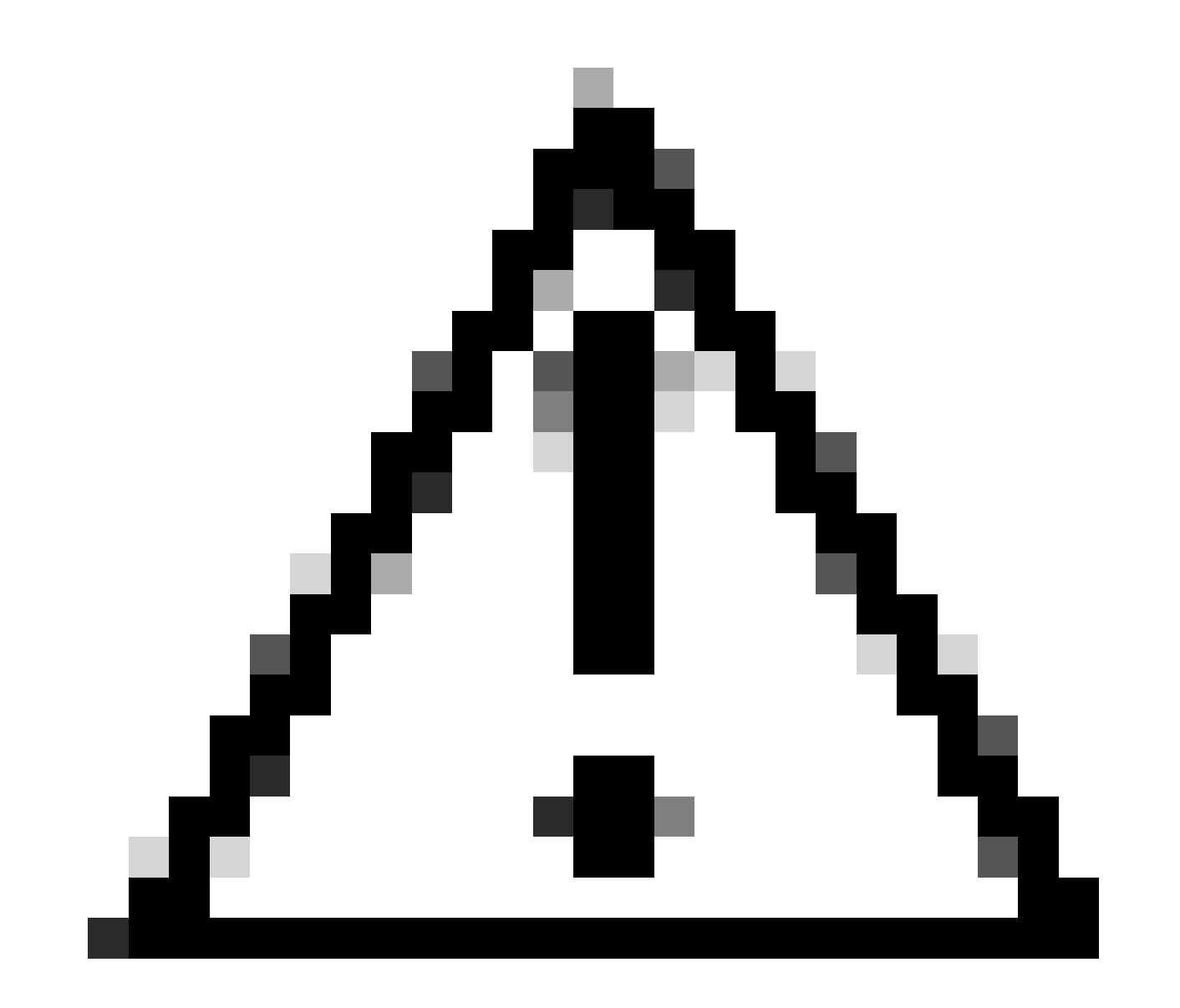

주의: OGS를 활성화하기 전에 FTD CLI 클라이언트 모드에서 asp rule-engine transactional-commit access-group을 활성화하십시오. 이는 OGS를 활성화하는 동안 구축 프로세스 도중 및 직후에 트래픽이 삭제되는 것을 방지하도록 구성됩니다.

> > > > asp rule-engine transactional-commit access-group > >

# 객체 그룹 검색 활성화

#### 현재 OGS를 사용할 수 없습니다.

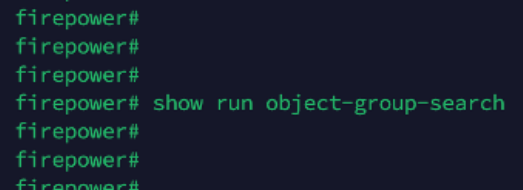

1. FMC CLI에 로그인합니다. Devices(디바이스) > Device Management(디바이스 관리) > Select the FTD device(FTD 디바이스 선택) > Device(디바이스)로 이동합니다. 고급 설정에서 개체 그룹 검색을 활성화합니다.

| Firewall Management C<br>Devices / Secure Firewall Device                       | enter Overview A<br>Summary | Analysis Policies Devices      | s Objects Integration             | Deploy Q 🌮 🔅 📀                 | admin ~              |
|---------------------------------------------------------------------------------|-----------------------------|--------------------------------|-----------------------------------|--------------------------------|----------------------|
| 10.70.73.44<br>Cisco Firepower 2130 Threat Defense<br>Device Routing Interfaces | Inline Sets DHCP SN         | MP                             |                                   |                                |                      |
| Forward to Short 2                                                              |                             | Policy: Initial_               | Health_Policy 2021-05-02 02:35:06 | Secondary Address:             |                      |
|                                                                                 |                             | Advanced Settings              | G                                 | Status:                        | 0                    |
|                                                                                 |                             | Automatic Application Bypass:  |                                   | Manager Access Interface:      | Management Interface |
|                                                                                 |                             | Dumana Threadwood (ma)         | 2000                              |                                |                      |
| Inventory Details                                                               | ¢                           | bypasa mireanolo (ma).         | 3000                              | Advanced Settings              |                      |
| CPU Type:                                                                       | CPU MIPS 1200 MHz           | Object Group Search:           |                                   | Application Bypass:            | No                   |
| CPIL Cores:                                                                     | 1 CPU (12 nores)            | Interface Object Optimization: |                                   | Bypass Threshold:              | 3000 ms              |
| Memory:                                                                         | 13701 MB RAM                |                                |                                   | Object Group Search:           | Disabled             |
| Stormon:                                                                        | N/A                         |                                | Cancel Save                       | Interface Object Optimization: | Disabled             |
| Obresis LIDL                                                                    | N/A                         | Informative Destination        |                                   |                                | Disabled             |
| Chassis DRL:                                                                    | N/A                         | identity Policy:               |                                   |                                |                      |
| Chassis Serial Number:                                                          | N/A                         | NAT Policy:                    | Port-scan test                    |                                |                      |
| Chassis Module Number:                                                          | N/A                         | Platform Settings Policy:      | ро                                |                                |                      |
| Chassis Module Serial                                                           | N/A                         | QoS Policy:                    |                                   |                                |                      |
| Humber.                                                                         |                             | Zero Trust Application Policy  |                                   |                                |                      |

#### 2. 저장 및 배포를 클릭합니다.

### 다음을 확인합니다.

OGS를 활성화하기 전:

| access-list cached ACL log flows: total 0, denied 0 (deny-flow-max 4096)                                                                                                    |
|----------------------------------------------------------------------------------------------------|
|                                                                                                    |
| access-list CSM_FW_ACL_; 14 elements; name hash: 0x4a69e3f3                                                                                                    |
| access-list CSM_FW_ACL_ line 1 remark rule-id 9998: PREFILTER POLICY: Default Tunnel and Priority Policy                                                                                                    |
| access-list CSM_FW_ACL_ line 2 remark rule-id 9998: RULE: DEFAULT TUNNEL ACTION RULE                                                                                                    |
| access-list CSM_FW_ACL_ line 3 advanced permit ipinip any any rule-id 9998 (hitcnt=0) 0xf5b597d6                                                                                                    |
| access-list CSM_FW_ACL_ line 4 advanced permit udp any eq 3544 any range 1025 65535 rule-id 9998 (hitcnt=0) 0x46d7839e                                                                                                    |
| access-list CSM_FW_ACL_ line 5 advanced permit udp any range 1025 65535 any eq 3544 rule-id 9998 (hitcnt=0) 0xaf1d5aa5                                                                                                    |
| access-list CSM_FW_ACL_ line 6 advanced permit 41 any any rule-id 9998 (hitcnt=0) 0x06095aba                                                                                                    |
| access-list CSM_FW_ACL_ line 7 advanced permit gre any any rule-id 9998 (hitcnt=0) 0x52c7a066                                                                                                    |
| access-list CSM_FW_ACL_ line 8 remark rule-id 268454922: ACCESS POLICY: Port-scan test - Mandatory                                                                                                    |
| access-list CSM_FW_ACL_ line 9 remark rule-id 268454922: L7 RULE: Rule 1                                                                                                    |
| access-list CSM_FW_ACL_ line 10 advanced permit tcp object-group FMC_INLINE_src_rule_268454922 object-group FMC_INLINE_dst_rule_268454922 eq www_ule-id 268454922 (hitcnt=0) 0x46def508                                                                                                    |
| access-list CSM_FW_ACL_ line 10 advanced permit tcp host 10.1.1.1 host 10.3.3.3 eq www rule-id 268454922 (hitcnt=0) 0x046f6a57                                                                                                    |
| access-list CSM_FW_ACL_ line 10 advanced permit tcp host 10.1.1.1 host 10.4.4.4 eq www rule-id 268454922 (hitcnt=0) 0xeced82d1                                                                                                    |
| access-list CSM_FW_ACL_ line 10 advanced permit tcp host 10.2.2.2 host 10.3.3.3 eq www rule-id 268454922 (hitcnt=0) 0x16cf481d                                                                                                    |
| access-list CSM_FW_ACL_ line 10 advanced permit tcp host 10.2.2.2 host 10.4.4.4 eq www rule-id 268454922 (hitcnt=0) 0x9d098336                                                                                                    |
| access-list CSM_FW_ACL_ line 11 advanced permit tcp object-group FMC_INLINE_src_rule_268454922 object-group FMC_INLINE_dst_rule_268454922 eq http://www.access-list.csm.access-list.csm.access- |
|                                                                                                    |
| access-list CSM_FW_ACL_ line 11 advanced permit tcp host 10.1.1.1 host 10.3.3.3 eq https rule-id 268454922 (hitcnt=0) 0x89163d78                                                                                                    |
| access-list CSM_FW_ACL_ line 11 advanced permit tcp host 10.1.1.1 host 10.4.4.4 eq https rule-id 268454922 (hitcnt=0) 0x837a795d                                                                                                    |
| access-list CSM_FW_ACL_ line 11 advanced permit tcp host 10.2.2.2 host 10.3.3.3 eq https rule-id 268454922 (hitcnt=0) 0x42a0ae77                                                                                                    |
| access-list CSM_FW_ACL_ line 11 advanced permit tcp host 10.2.2.2 host 10.4.4.4 eq https rule-id 268454922 (hitcnt=0) 0x569b1e17                                                                                                    |
| access-list CSM_FW_ACL_ line 12 remark rule-id 268453888: ACCESS POLICY: Port-scan test - Default                                                                                                    |
| access-list CSM_FW_ACL_ line 13 remark rule-id 268453888: L4 RULE: DEFAULT ACTION RULE                                                                                                    |
| access-list CSM_FW_ACL_ line 14 advanced deny ip any any rule-id 268453888 (hitcnt=0) 0x97aa021a                                                                                                    |
| firences#                                                                                                    |

#### OGS가 활성화된 후:

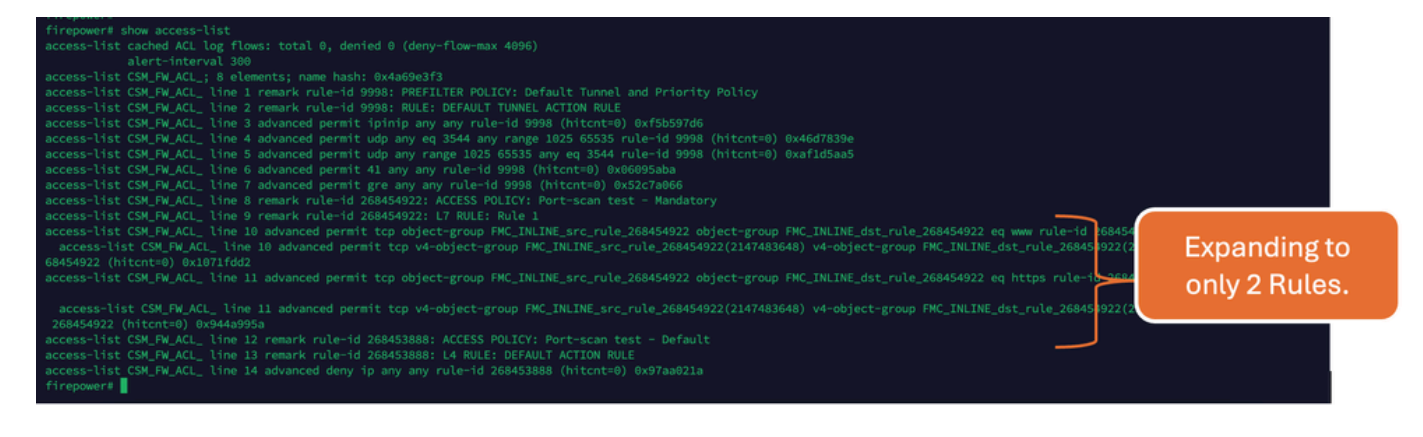

# 관련 정보

4

FTD에서 규칙을 확장하는 방법에 대한 자세한 내용은 <u>Firepower</u> 디바이스<u>에서 규칙 확장 이해 문</u> <u>서를 참조하십시오</u>.

FTD 아키텍처 및 문제 해결에 대한 자세한 내용은 FTD(Firepower 위협 방어) 해부를 참조하십시오

이 번역에 관하여

Cisco는 전 세계 사용자에게 다양한 언어로 지원 콘텐츠를 제공하기 위해 기계 번역 기술과 수작업 번역을 병행하여 이 문서를 번역했습니다. 아무리 품질이 높은 기계 번역이라도 전문 번역가의 번 역 결과물만큼 정확하지는 않습니다. Cisco Systems, Inc.는 이 같은 번역에 대해 어떠한 책임도 지지 않으며 항상 원본 영문 문서(링크 제공됨)를 참조할 것을 권장합니다.